## Netcommunity SYSTEM X7000 のローカルファームアップ手順書

1.X7000 主装置のバージョンが V3.00、V4.00 の場合

バージョンアップを行う前に、必ずシステムデータのバックアップを行ってください。

DHCP サーバ機能を利用している場合は、バージョンアップを行う前に、

メインメニュー - 保守 - レポート表示 - DHCP 割り付け状態で、「保存」ボタンをク リックし、最新の DHCP リース情報を記録してください。

X7000 主装置のバージョンが V4.00 以前の場合、バージョンアップ完了後、主装置は自動的に再起動されます。

X7000 主装置のバージョンが V4.00 以降の場合、自動再起動にチェックを入れて、バージョンアップを開始した場合、バージョンアップ完了後、主装置は自動的に再起動されます。

システム再起動完了後まで、電話機機能は使用できなくなります。

手順1

バージョンアップファイルを、X7000の設定を行うWindowsPCの適当なフォルダにコピーします。

手順2

主装置のブラウザ画面(主装置 IP アドレス:192.168.1.1〔初期値〕)にアクセスし、画面上部 のアイコンから 保守 を選択し、「メンテナンス」画面を表示します。

手順3

メンテナンス画面の ローカルファームウェア更新 を押下し、「ローカルファームウェア更新」 画面を表示します。

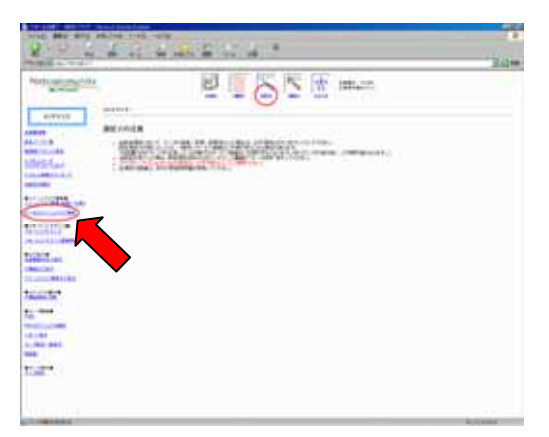

手順 4 参照 ボタンを押下し、ファイルの選択画面を表示します。

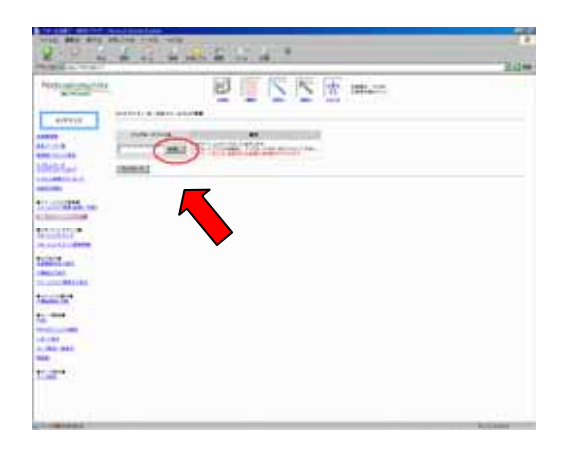

手順 5

バージョンアップファイルを選択し、 開く ボタンを押下します。(例:x7000.up)

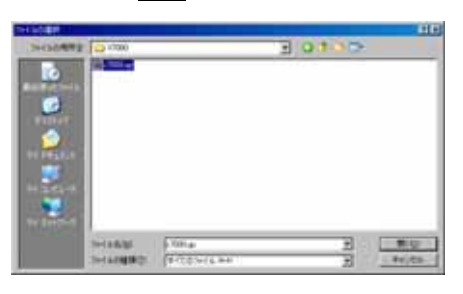

手順 6

< X7000 主装置のバージョンが V4.00 以前の場合>

アップロード ボタンを押下します。

< X7000 主装置のバージョンが V4.00 以降の場合 >

バージョンアップ完了後、自動的に主装置の再起動を行う場合、自動再起動にチェックを入れて アップロード ボタンを押下します。

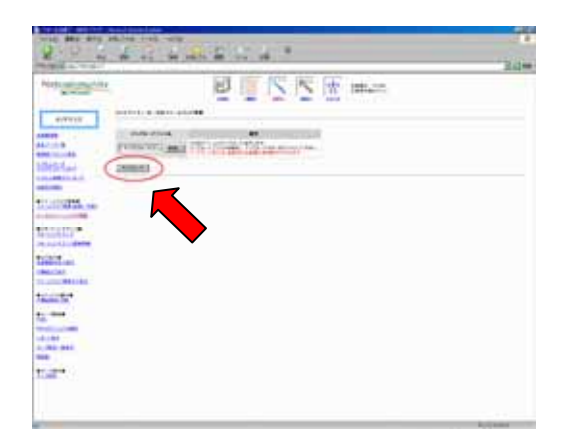

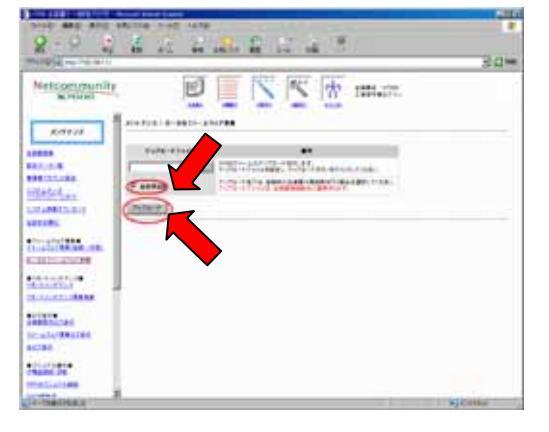

X7000 主装置のバージョンが V4.00 以前の場合

X7000 主装置のバージョンが V4.00 以降の場合

手順 7

確認画面が表示されますので、 OK ボタンを押下するとアップデートが開始されます。

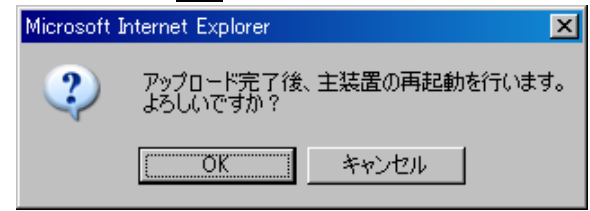

#### 手順8

アップデート開始から、再起動完了までアップデート中は、画面操作は何も行わず、そのまま しばらくお待ちください。また、アップデート中は、主装置正面にある ALARM と INFO の LED が交互点滅します。

#### 手順 9

アップデートが完了し再起動が始まると以下の画面が表示されますので、 OK を押下し、シ ステムの起動が完了するまでしばらくお待ちください。

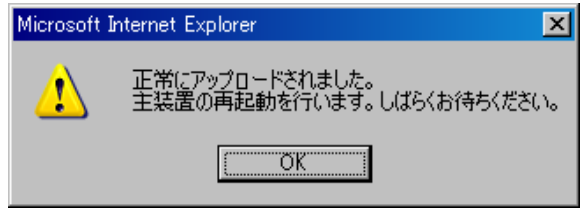

手順110

システムの再起動が完了後、X7000 にブラウザでアクセスし、トップ画面でバージョン情報を 確認します。

<u>注意事項</u>

- ルータ詳細設定の DHCP サーバ設定で、「DHCP 利用する」としている場合は、バージョンアップを行う前に、メインメニュー 保守 レポート表示 DHCP 割り付け状態で、「保存」ボタンをクリックし、最新の DHCP リース情報を記録する必要があります。
- バージョンアップ実行中に、別画面で「ローカルファームウェア更新」画面を開いた場合、
  バージョンアップ処理中であることが表示されます。
- バージョンアップ実行中に、画面の更新などを行い、再度「ローカルファームウェア更新」
  画面を開いた時点で、バージョンアップ処理が正常に行われている場合は、正常にバージョンアップが完了したことが表示されます。手動で主装置の再起動を行ってください。
- バージョンアップが正常に行われなかった場合には、バージョンアップに失敗したことが 表示されます。再度バージョンアップを実行してください。
- システム起動中においては、ブラウザ画面の表示が正常に行われない場合があります。
  その場合は、しばらく時間をおいて再度アクセスしてください。
- X7000 主装置のバージョンが V4.00 以降の場合で、自動再起動にチェックを入れずに アップロード ボタンを押下した場合アップロード完了後、手動で主装置の再起動を行ってください(アップロードファイルは主装置再起動後に適用されます)。

【X7000用ローカルファームアップ手順書】

# 2. X7000 主装置のバージョンが V2.04、V2.03 の場合

手動アップロードを利用して、バージョンアップを行います。

ファームウェアには、最大5種類(主装置メイン部、主装置ルータ部、GW(メイン)、GW(サブ)、 IPKT)ありますので、それぞれ別々にバージョンアップを行います。

バージョンアップを行う前に、必ずシステムデータのバックアップを行ってください。

DHCP サーバ機能を利用している場合は、バージョンアップを行う前に、

メインメニュー - 保守 - レポート表示 - DHCP 割り付け状態で、「保存」ボタンをク リックし、最新の DHCP リース情報を記録してください。

主装置メイン部 / ルータ部のバージョンアップ完了後、主装置は自動的に再起動されます。

システム再起動完了後まで、電話機機能は使用できなくなります

主装置メイン部/主装置ルータ部のバージョンアップを実行し、バージョンアップに失敗した場合、またはバージョンアップ中に画面のリロードなどを行った場合、他のバージョンアップ 項目は規制されます。

v3 以降へのバージョンアップを行った場合は、システムの再起動後、WAN 接続設定 でのファームウェア更新用インタフェースの設定を行ってください。

手順1

バージョンアップ前に、設定データを保存してシステムの再起動を行います。

手順2

バージョンアップファイルを、X7000の設定を行うWindowsPCの適当なフォルダにコピーします。

v3.xx 以降のバージョンアップファイルをコピーします。

手順 3

主装置のブラウザ画面(主装置 IP アドレス:192.168.1.1〔初期値〕)にアクセスし、画面上部 のアイコンから 保守 を選択し、「メンテナンス」画面を表示します。

手順 4

メンテナンス画面の 手動アップロード を押下し、「手動アップロード」画面を表示します。

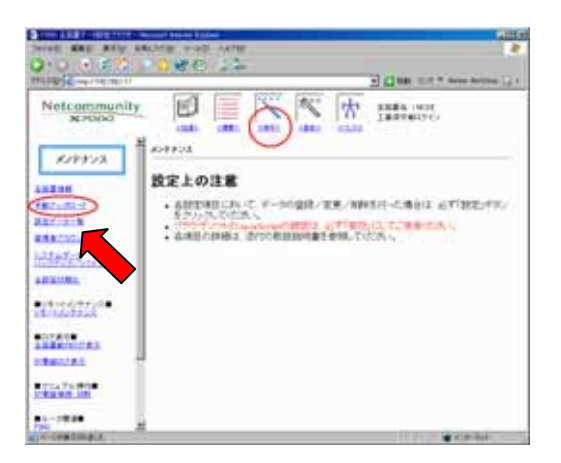

手順 5

指定されたアップロードモジュールの 参照 ボタンを押下し、ファイルの選択画面を表示しま す。(例:主装置ルータ部)

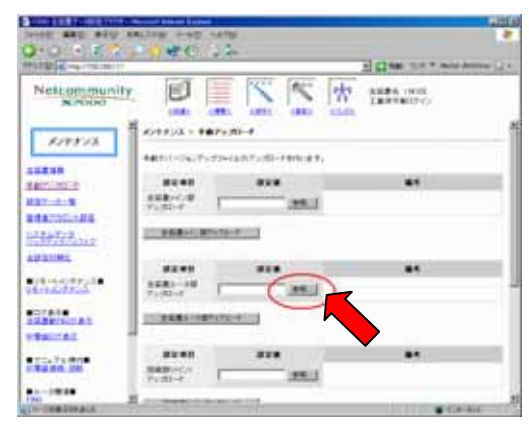

手順 6

バージョンアップファイルを選択し、 開く ボタンを押下します。(例:router.up)

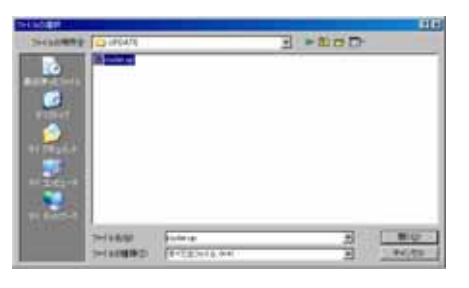

手順 7

アップロード ボタンを押下します。(例:主装置ルータ部アップロード)

|   | and the second second se |                               |                    | ATABLE ACCOUNTS  |
|---|----------------------------------------------------------------------------------------------------|-------------------------------|--------------------|------------------|
|   | W In The state of the                                                                                                    |                               |                    | Netcommunity     |
|   |                                                                                                    | y 701-4                       | A                  | 111110           |
|   | erkiez.                                                                                                    | -1207-10-191                  | 4411(-047)-        |                  |
|   | #1                                                                                                    |                               |                    | And in the other |
|   | 1.85.1                                                                                                    |                               | 8880-C-8           | 87-1-8           |
|   |                                                                                                    |                               | -                  | ALC: NO.         |
|   |                                                                                                    | 9-8                           |                    | A DA WAR         |
|   |                                                                                                    |                               | 10000              | UP STIME         |
| _ |                                                                                                    |                               | 1581-10            | 11:5027/24       |
|   | 35.1                                                                                                    | distance of                   | 7100-7             | ATTACK           |
|   |                                                                                                    | THE REAL PROPERTY AND INCOME. | TABLING            | Contract and     |
|   |                                                                                                    |                               | -                  | TAUCAL           |
|   |                                                                                                    |                               | 82.63              | 12.3.9.978       |
|   |                                                                                                    |                               | Public             | 1400.00          |
|   | · ·                                                                                                    |                               | BARNESS<br>Friddar |                  |

手順 8

アップロード完了後、主装置は自動で再起動します。 確認画面が表示されますので、 OK ボタンを押下するとアップデートが開始されます。

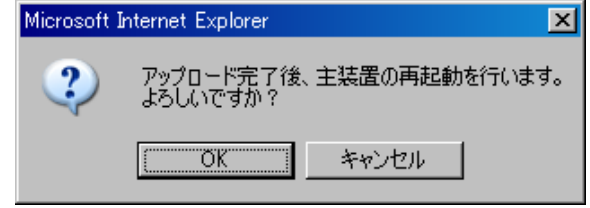

### 手順 9

アップデート開始から、再起動完了までアップデート中は、画面操作は何も行わず、そのまま しばらくお待ちください。また、アップデート中は、主装置正面にある ALARM と INFO の LED が交互点滅します。

手順 10

アップデートが完了し再起動が始まると以下の画面が表示されますので、OK を押下し、 システムの起動が完了するまでしばらくお待ちください。

| Microsoft 1 | nternet Explorer                                          | < |
|-------------|-----------------------------------------------------------|---|
| <u>.</u>    | 主装置ルータ部のファイルは正常にアップロードされました。<br>主装置の再起動を行います。しばらくお待ちください。 | , |
|             | <u>OK</u>                                                 |   |

手順 11

システムの再起動が完了後、X7000 にブラウザでアクセスし、トップ画面でバージョン情報を 確認します。

<u>注意事項</u>

- バージョンアップ開始前に、設定データを保存してシステムの再起動を実行する必要が あります。
- ルータ詳細設定の DHCP サーバ設定で、「DHCP 利用する」としている場合は、バージョンアップを行う前に、メインメニュー 保守 レポート表示 DHCP 割り付け状態で、「保存」ボタンをクリックし、最新の DHCP リース情報を記録する必要があります。
- バージョンアップ実行中に、別画面で「手動アップロード」画面を開いた場合、バージョン アップ処理中であることが表示されます。
- バージョンアップが正常に行われなかった場合には、バージョンアップに失敗したことが 表示されますので、再度バージョンアップを実行してください。
- v3 以降へのバージョンアップを行った場合は、システムの再起動後、WAN 接続設定 でのファームウェア更新用インタフェースの設定を行ってください。
- システム起動中においては、ブラウザ画面の表示が正常に行われない場合があります。
  その場合はしばらく時間をおいて再度アクセスしてください。